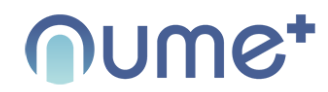

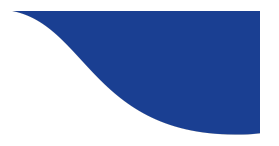

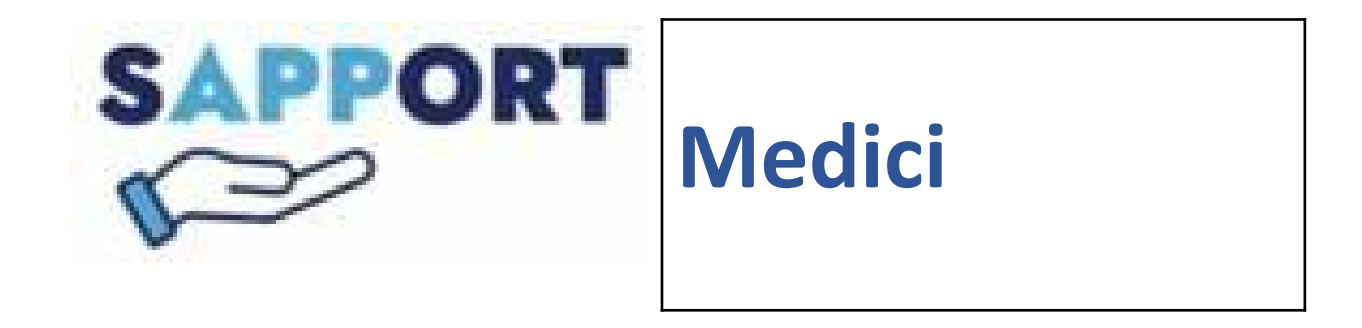

#### **Manuale Operativo**

V 1.0

Fabbricato da: NUME PLUS Srl Via Panciatichi 40/11 50127 Firenze Partita IVA 06595830487 Iscrizione CCIAA: 06595830487 Tel. 055 3891856 email: info@nume.plus Sito web: www.nume.plus

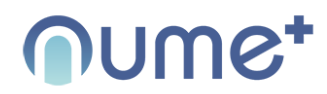

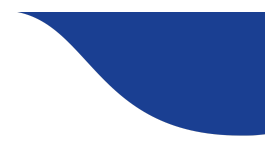

| Sommario                                                |    |
|---------------------------------------------------------|----|
| Scopo del documento                                     | 3  |
| Scopo dell'App "SAPPORT MEDICI"                         | 3  |
| Luoghi di lavoro                                        | 4  |
| Modalità di attivazione del servizio e di Installazione | 4  |
| Modalità di disattivazione del servizio                 | 5  |
| Compatibilità device                                    | 6  |
| Avvertenze generali per l'uso                           | 7  |
| Comunicazioni eventi avversi                            | 9  |
| Richiesta versione cartacea Manuale                     | 9  |
| Applicazioni                                            | 9  |
| Log in                                                  | 10 |
| Home page                                               | 13 |
| Pazienti                                                | 14 |
| Nuovo paziente                                          | 22 |
| Questionari                                             | 26 |
| Documenti                                               | 33 |
|                                                         |    |

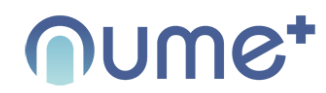

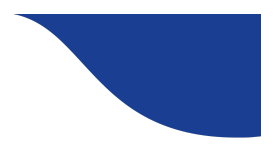

#### Scopo del documento

Il documento fornisce una guida completa all'utilizzo della App "SAPPORT", descrivendo in modo dettagliato tutte le opzioni disponibili con l'ausilio di immagini e testi esplicativi.

#### Scopo dell'App "SAPPORT MEDICI"

La APP SAPPORT MEDICI è un software in forma di applicazione per device mobili (Apple iOS e Google Android).

SAPPORT MEDICI agevola la comunicazione tra Medico e paziente.

SAPPORT MEDICI permette ai medici di assegnare ad ogni paziente iscritto al progetto, dei questionari che i pazienti possono compilare nel tempo, con cadenza personalizzata.

I questionari pongono ai pazienti delle domande di auto analisi della propria salute.

I dati verranno memorizzati sulla app e visualizzati dal medico

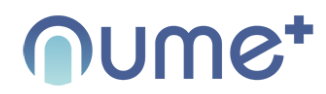

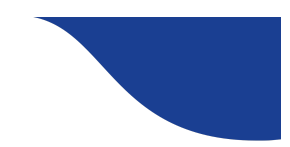

Inoltre i medici possono caricare sulla app, sull'account corrispondente del proprio paziente, documenti, come immagini, file pdf o file di testo. Oppure delle prescrizioni scritte

#### Luoghi di lavoro

L'utilizzo della App non prevede una postazione di lavoro specifica.

L'utilizzo della App in luoghi con particolari fattori ambientali che possono influenzare il funzionamento del device su cui la APP è installata, quali temperature a valori critici, campi elettromagnetici e radiazioni ionizzanti, potrebbe essere sconsigliato. Pertanto si rimanda alle specifiche di uso e manutenzione dei device stessi.

#### Modalità di attivazione del servizio e di Installazione

L'adesione al progetto SAPPORT è riservata al personale medico

L'attivazione del servizio avviene dunque in due fasi:

**1. ADESIONE DEI CENTRI** 

2. REGISTRAZIONE DEGLI SPECIALISTI

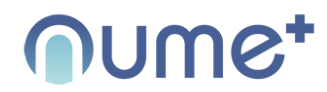

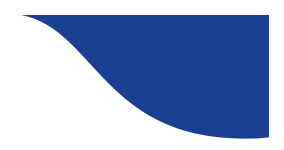

#### 2. REGISTRAZIONE SPECIALISTI

Una volta che il centro ha aderito a SAPPORT possono registrarsi tutti gli specialisti che vi prestano servizio, attraverso il modulo di registrazione presente sulla app Medici.

Lo staff Nume Plus verificherà l'identità del professionista – anche attraverso il numero di iscrizione all'Ordine – e, se il controllo va a buon fine, convaliderà l'iscrizione.

Con le credenziali create in fase di registrazione, il medico può effettuare il login nell'app mobile o desktop, attivare i pazienti e salvare i dati sanitari nel cloud di progetto.

Una volta caricati, i dati potranno essere consultati, in totale sicurezza e in qualunque momento.

#### Modalità di disattivazione del servizio

Nell'ipotesi in cui il medico decida di interrompere la fruizione del servizio potrà autonomamente disinstallare la app.

Per procedere alla cancellazione dei dati account presenti sul server è possibile contattare l'Helpdesk di NUME PLUS che provvederà alla eliminazione mediante verifica delle credenziali e dell'identità del medico.

L'Helpdesk tecnico è attivo dal Lunedì al Venerdì dalle 9.00 alle 13.00.

Mail: helpdesk@sapport.care

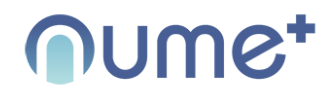

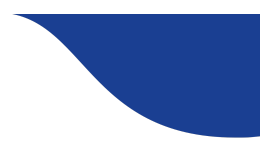

Telefono: 055 3891856

I riferimenti dell'Help sono riportati anche nella specifica sezione presente nella APP.

#### Compatibilità device

La APP "SAPPORT" è stata testata con i seguenti device e relative versioni di OS:

| IOS                 |                     |                   |                              |
|---------------------|---------------------|-------------------|------------------------------|
| Ipad air 2 IOS 15.4 | ipad air 2 IOS 13.6 | iphone 7 IOS 15.4 | iphone 11 pro max ios 15.4.1 |

| Android             |                                    |                        |                        |
|---------------------|------------------------------------|------------------------|------------------------|
| Huawei p8 Android 8 | Samsung Tablet taba Android<br>8.1 | Xiaomi note Android 10 | Xiaomi note Android 11 |

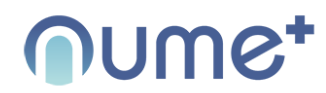

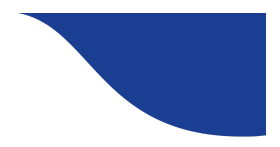

La compatibilità della app con altri dispositivi e sistemi operativi deve essere preliminarmente verificata dall'utente.

#### Avvertenze generali per l'uso

I risultati delle elaborazioni della APP hanno lo scopo di informare il Medico Utilizzatore senza prescindere dal risultato di indagini diagnostiche e dall'interpretazione del Medico Utilizzatore sulla base della sua capacità professionale certificata. L'analisi dei rischi residui realizzata per lo sviluppo della App ha messo in evidenza essenzialmente i seguenti aspetti critici a cui dover prestare attenzione per un corretto utilizzo della App:

- ◎ Difficoltà nell'interpretare campi di input e output
- Difficoltà nell'uso dell'interfaccia
- <sup>®</sup> Necessità di aggiornamento della App in virtù di aggiornamenti normativi o scientifici

Rispetto a questi elementi si invitano gli Utilizzatori della App a considerare le seguenti avvertenze generali di uso.

Le interfacce grafica e utente della App sono state sviluppate e testate con l'obiettivo di garantire la massima usabilità dello strumento; la App include comunque un Manuale a supporto dell'utente nella sezione Aiuto.

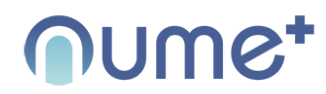

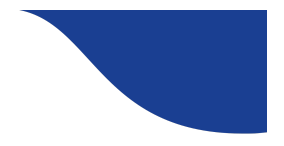

# Per un appropriato uso delle funzionalità della App è opportuno prendere visione del Manuale di supporto fornito nella sezione AIUTO della App.

Lo Staff del Progetto segue gli aggiornamenti riferiti alle tematiche della APP provvedendo all'eventuale adeguamento delle informazioni.

Per un appropriato uso della App è opportuno aggiornare la App ogni qualvolta ne viene segnalata la necessità.

Per il funzionamento della APP è necessaria l'autenticazione online dell'utente attraverso cui viene verificata l'autorizzazione all'uso della APP.

La APP segnala con specifico messaggio di alert l'eventuale assenza di connessione ad una linea dati che permetta l'autenticazione dell'utente.

Per l'apertura della APP è necessario digitare l'indirizzo mail e la password forniti in fase di registrazione.

#### Comunicazioni eventi avversi

Come riportato nell'area Helpdesk della APP, è possibile segnalare via email all'indirizzo helpdesk@sapport.care o telefonicamente al 055 3891856 (dal lunedì al venerdì dalle 9 alle 13) eventuali dati incongruenti, malfunzionamenti ed eventi avversi.

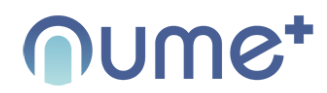

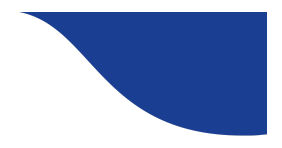

#### Richiesta versione cartacea Manuale

È possibile richiedere la versione cartacea del manuale inviando la richiesta via email a helpdesk@sapport.care specificando nell'oggetto: COPIA CARTACEA DEL MANUALE e nel corpo della mail NOME, COGNOME e INDIRIZZO completo dove recapitare lo stampato.

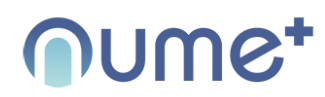

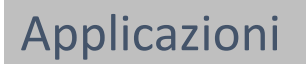

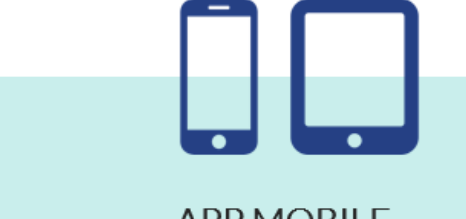

#### **APP MOBILE**

- Iscrizione del paziente e creazione dell'archivio digitale;
- Inserimento nella bacheca del paziente di informazioni e documenti utili, come per esempio copia digitale di prescrizioni o altra documentazione medica;
- Consultazione delle risposte dei pazienti ai questionari periodici, sia per singola data che in modo consolidato tramite grafici, visualizzando sulla linea del tempo l'andamento delle informazioni disponibili.

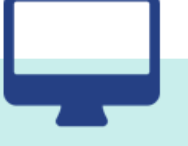

#### APP WEB

L'applicazione web offre le stesse funzionalità dell'applicazione mobile, offrendo la possibilità di utilizzare la soluzione anche da computer desktop e quindi una maggiore comodità di consultazione e la facilità di caricamennto di file all'interno della bacheca del paziente.

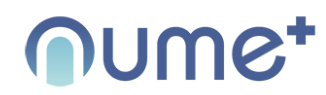

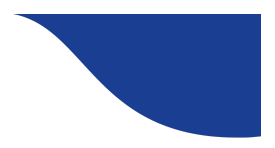

### Log in

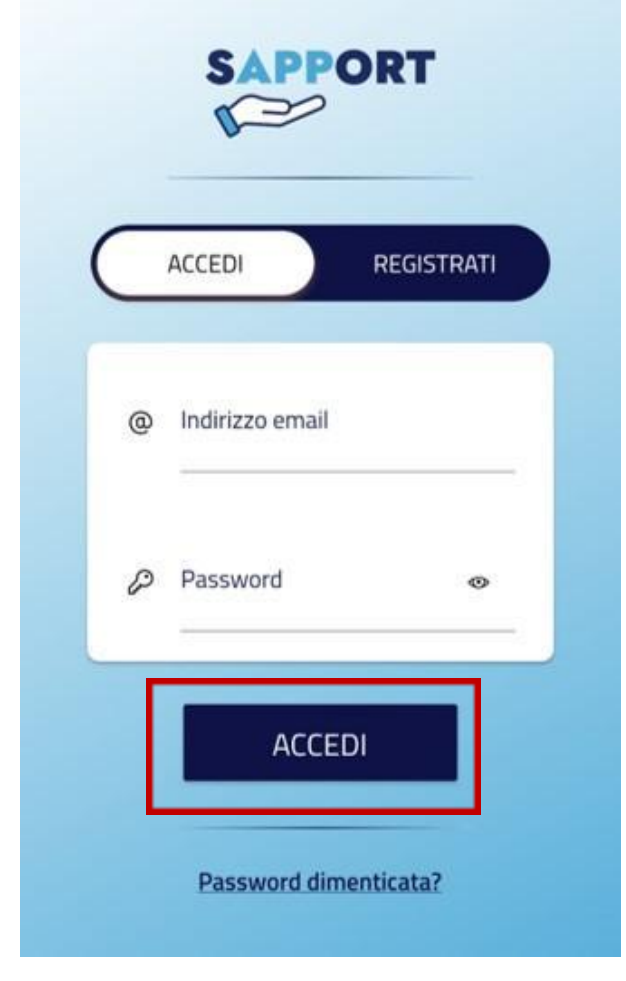

Per poter accedere lo specialista deve inserire le credenziali create in fase di registrazione, e premere "ACCEDI"

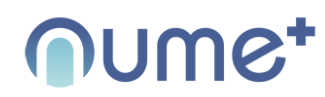

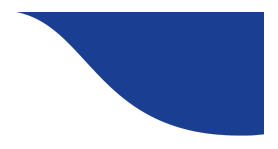

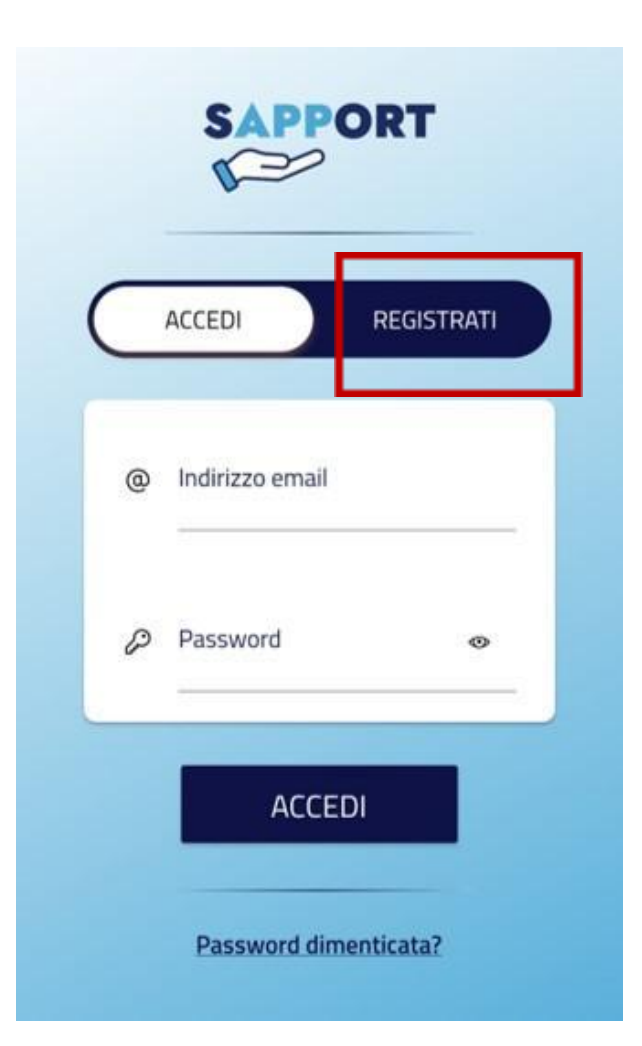

Se non è stata effettuata la registrazione, è possibile farlo aprendo la relativa sezione "REGISTRATI"

SAPPORT MEDICI Manuale Operativo

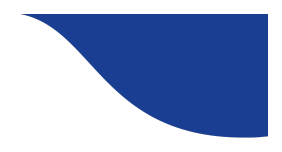

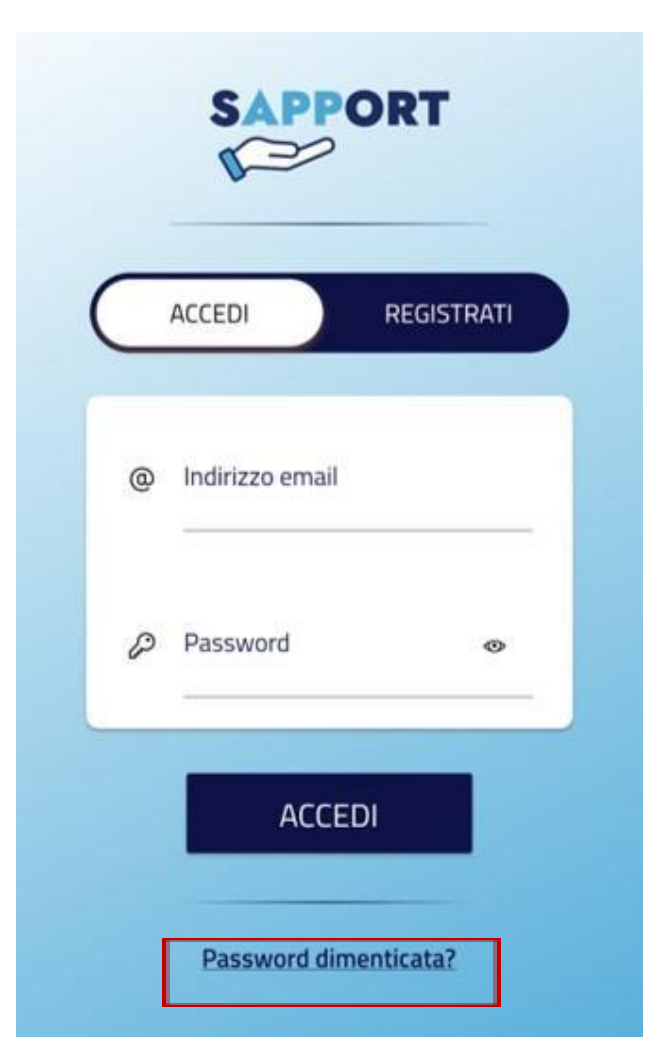

Se la password è indisponibile, è possibile resettarla premendo su "Password dimenticata".

Il sistema richiederà di inserire la mail fornita in fase di registrazione. All'indirizzo mail verrà mandata una mail con un link temporaneo che permetterà al medico di inserire una nuova password

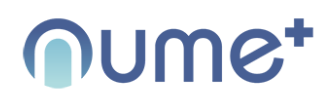

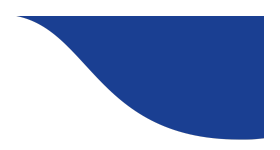

#### Home page SAPPORT

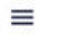

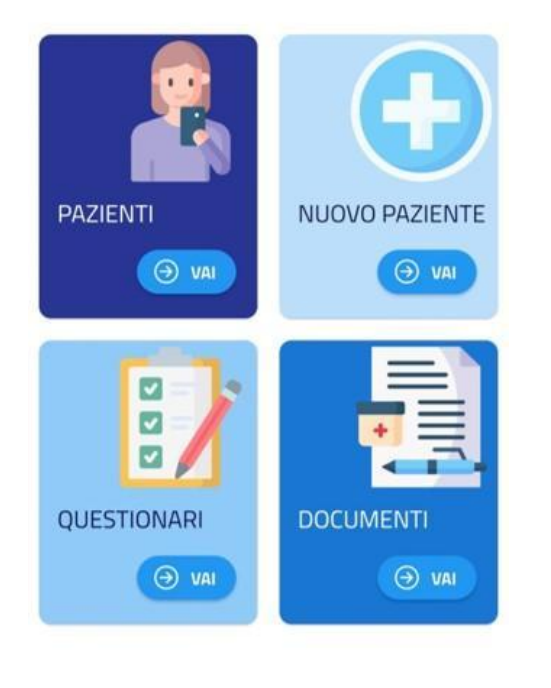

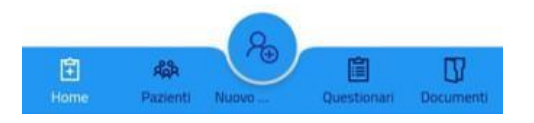

Da questa pagina è possibile accedere alle funzioni principali dell'applicazione:

- Pazienti: permette di selezionare un paziente già inserito.
- Nuovo paziente: permette di inserire un nuovo paziente
- Questionari: permette di visualizzare i questionari riempiti dal paziente selezionato
- Documenti: permette di visualizzare o inserire documenti relativi al paziente selezionato

Nella parte bassa della schermata sono ripetuti gli stessi comandi, con in più il tasto "home page" per ritornare a questa pagina

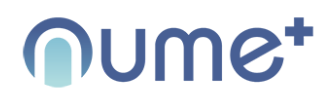

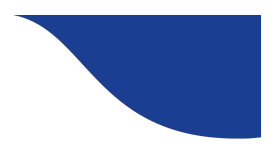

#### Pazienti

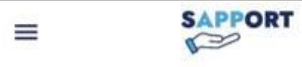

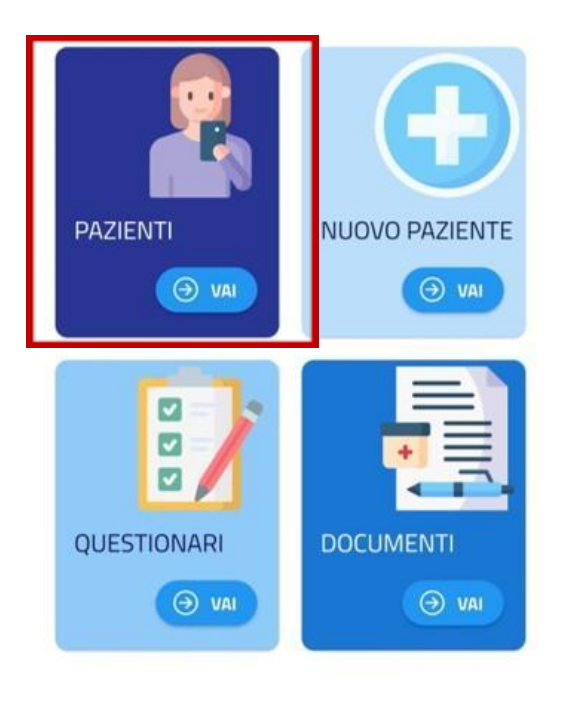

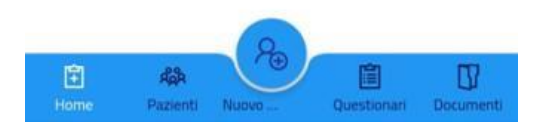

Selezionando il riquadro "PAZIENTI", o la scritta corrispondente nella fascia bassa della app, è possibile accedere alla lista dei pazienti di cui si vogliono visualizzare dati o i questionari assegnati.

# Oumet

#### SAPPORT MEDICI Manuale Operativo

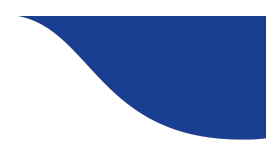

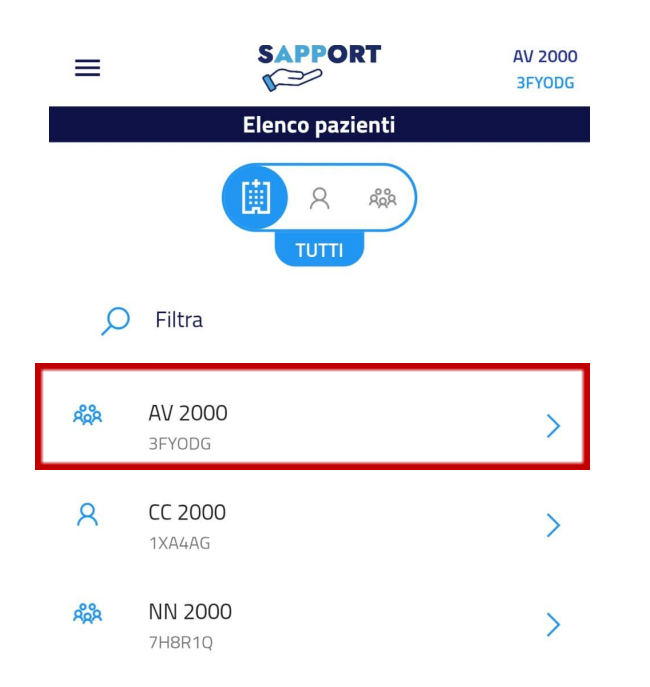

Questa è la lista dei pazienti inseriti nel sistema. Per visualizzare o modificarne i dati, è sufficiente selezionare il paziente corrispondente la sigla

I pazienti possono essere stati creati dal medico stesso, e in quel caso sarà affiancato dal simbolo "singolo utente".

Se il paziente è presente nella nostra lista, ma non è stato creato da noi, vuol dire che ci è stato assegnato. In questo caso sarà affiancato dal simbolo "utente multiplo".

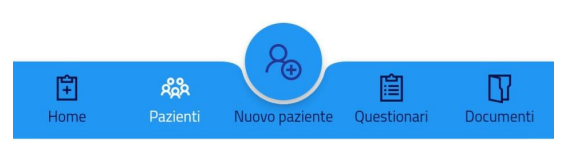

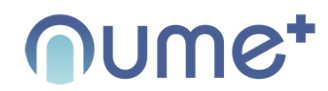

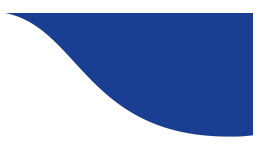

# Oume\*

#### SAPPORT MEDICI Manuale Operativo

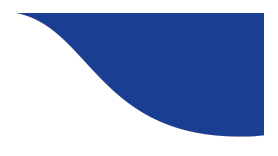

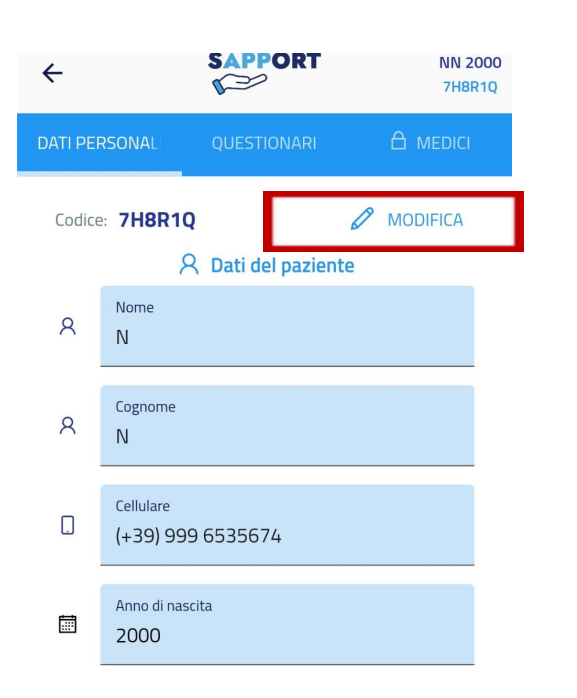

Questa è la scheda del paziente. Da ora in avanti, tutti i dati che il medico visualizzerà, (questionari o documenti) si riferiranno a questo paziente, fino a che non sarà cambiato paziente, con la stessa procedura.

Premendo il tasto "MODIFICA" è possibile modificare i dati del paziente

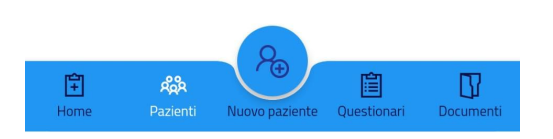

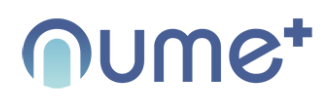

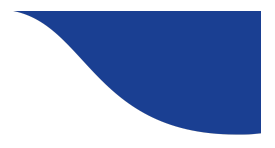

#### SAPPORT AV 2000 ← P **3FYODG** TERMINA MODIFICA Codice: **3FYODG** 8 Dati del paziente ① Verranno salvate nel sistema soltanto le iniziali di nome e cognome del paziente Nome 8 А Cognome 8 V Cellulare . (+39) 999 1234567 Anno di nascita .... 2000

Home Pazienti Nuovo paziente Questionari Documenti

Premendo il tasto "TERMINA MODIFICA" i nuovi dati immessi verranno memorizzati nella relativa scheda.

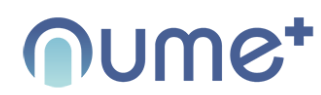

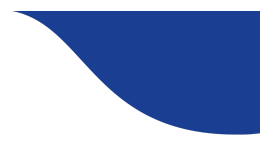

# AV 2000 BYDDG QUESTIONARI AMDIFICA Codice: BFYDDG Questionari disponibili Creening (MNA®-SF) Edmonton Symptom Assessment System Gral Assessment Guide Brief Pain Inventory NCI- PRO-CTCAE® ITEMS-ITALIAN NCI- PRO-CTCAE® ITEMS-ITALIAN Mini Nutritional Assessment MNA® Test Survey

Questionari associati al paziente

Nessun questionario associato al paziente

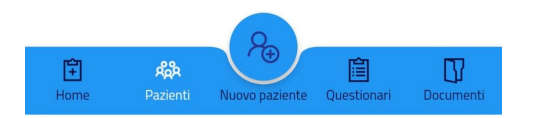

Premendo il tasto "QUESTIONARI" è possibile visualizzare i questionari assegnati al paziente

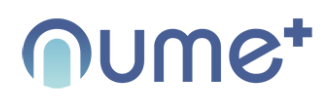

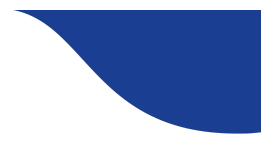

# ★ \$APPORT AV 2000<br/>3FYODG DATI PERSONAL QUESTIONARI ▲ MEDICI Codice: **SFYODG Ø** MODIFICA Questionari **MODIFICA**Questionari **MODIFICA**Questionari **MODIFICA**Screening (MINA®-SF) MODIFICA Edmonton Symptom Assessment System Image and the symptom Assessment System Oral Assessment Guide Image and the symptom Assessment MINA® Brief Pain Inventory Image and the symptom Assessment MINA® Mini Nutritional Assessment MINA® Test Survey

#### Questionari associati al paziente

Nessun questionario associato al paziente

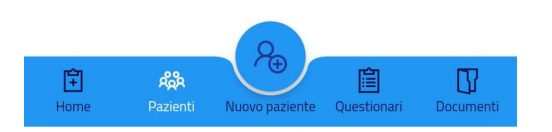

Premendo il tasto "MODIFICA" è possibile modificare i questionari assegnati al paziente

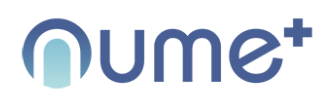

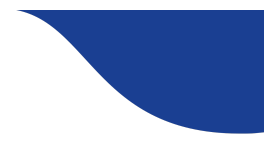

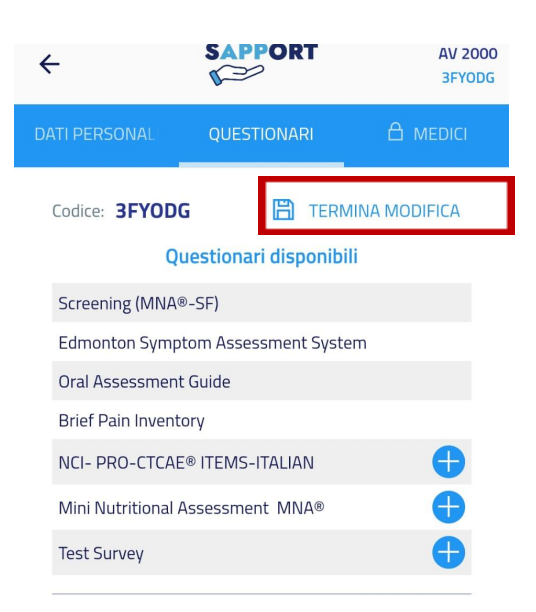

#### Questionari associati al paziente

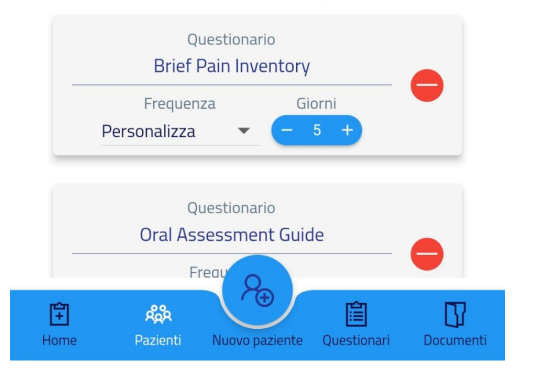

Premendo il tasto "TERMINA MODIFICA" è possibile salvare le nuove impostazioni dei questionari assegnati al paziente

# Oumet

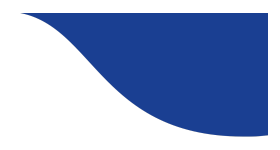

# AV 2000 SAPPORT AV 2000 BAUL AV 2000 BAUL QUESTIONARI Codice: SCreening (MNA®-SF) Coral Assessment Guide Brief Pain Inventory NCI- PRO-CTCAE® ITEMS-ITALIAN Mini Nutritional Assessment MNA® Test Survey

#### Questionari associati al paziente

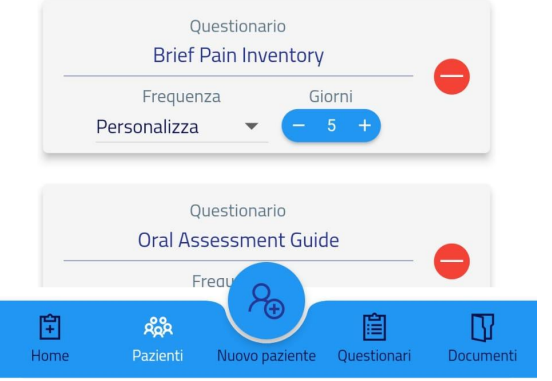

PAGINA 23

Premendo il simbolo "+" del questionario corrispondente, è possibile aggiungere suddetto questionario a quelli che il paziente può compilare

Premendo il simbolo " - " del questionario corrispondente, è possibile rimuovere suddetto questionario da quelli che il paziente può compilare

La "Frequenza" indica il lasso di tempo che intercorre prima che il paziente possa riempire un nuovo questionario di quel tipo.

La frequenza può essere:

- Ogni giorno
- Ogni 3 giorni
- Ogni settimana
- Ogni 2 settimane
- Ogni 4 settimane
- Personalizza (in questo caso il campo "giorni" sarà personalizzabile con un numero a scelta del medico)

Premendo "medici" apparirà la scheda corrispondente.

Questi sono i medici che fanno parte dello stesso centro di appartenenza del medico in questione. Cliccando un medico, il paziente selezionato sarà condiviso anche col medico selezionato.

#### SAPPORT MEDICI Manuale Operativo

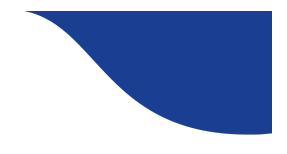

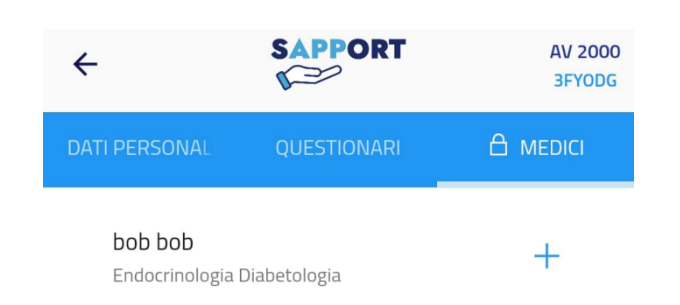

Se però, accanto alla dicitura "medico", appare un lucchetto, come in foto, vuol dire che l'account di suddetto paziente, è stato creato da un altro medico, per cui non sarà ulteriormente condivisibile con altri medici. Solo il medico che ha creato un account paziente, ha la facoltà di condividerlo con altri medici

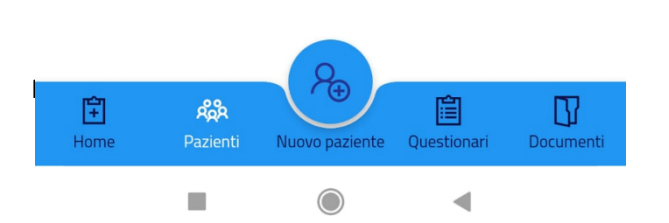

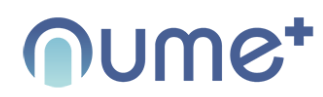

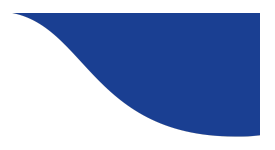

#### Nuovo paziente

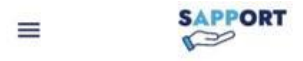

Selezionando il riquadro "NUOVO PAZIENTE", o la scritta corrispondente nella fascia bassa della app, è possibile inserire un nuovo paziente

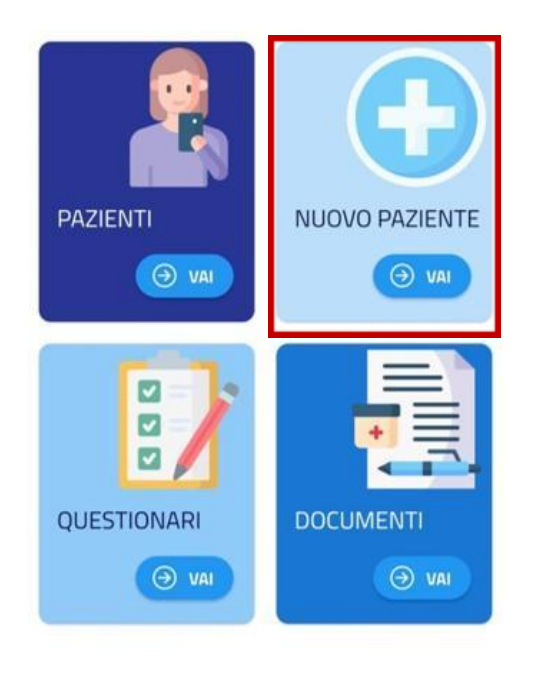

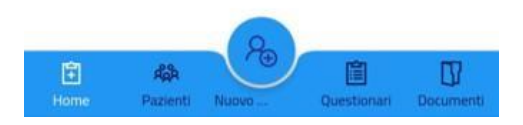

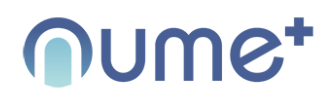

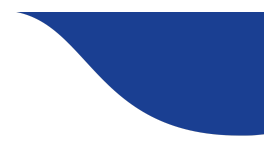

| =        |                                                      | CC 2000<br>EMN8RA |
|----------|------------------------------------------------------|-------------------|
| <b>0</b> | ATI<br>serisci i dati del paziente                   |                   |
| \$       | २ Nome                                               |                   |
| \$       | ۲. Cognome                                           |                   |
| \$       | 2 Cellulare                                          |                   |
| 6        | Anno di nascita                                      |                   |
|          | AVANTI                                               |                   |
|          | UESTIONARI<br>serisci i dati del paziente            |                   |
|          | IEPILOGO<br>otifica il codice di accesso al paziente |                   |
| 1        |                                                      | 0                 |

#### DATI

Da questa schermata è possibile immettere i dati del nuovo paziente: Nome, Cognome, Cellulare e Anno di nascita. Tutti i campi sono obbligatori. Una volta inseriti tutti i campi, premere "AVANTI"

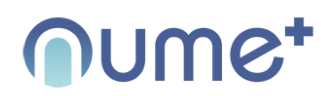

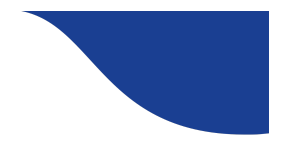

#### SAPPORT CC 2000 = P EMNBRA Inserisci nuovo paziente DATI Inserisci i dati del paziente QUESTIONARI Inserisci i dati del paziente Questionari disponibili Screening (MNA®-SF) æ Edmonton Symptom Assessment System Oral Assessment Guide Brief Pain Inventory Questionari associati al paziente Nessun questionario associato al paziente ← INDIETRO INVIA DATI RIEPILOGO Notifica il codice di accesso al paziente Ð D Ŧ ASA Home Questionari

#### PAGINA 27

#### QUESTIONARI

Da questa schermata è possibile assegnare i questionari al nuovo paziente, premendo per ogni questionario, il simbolo "+"

Premere poi "INDIETRO" se è necessario modificare uno dei dati precedenti, o, se va tutto bene, premere "INVIA DATI"

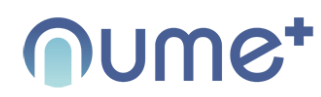

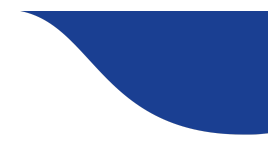

#### SAPPORT CC 2000 = $\sim$ **EMN8RA** Inserisci nuovo paziente DATI Inserisci i dati del paziente QUESTIONARI Inserisci i dati del paziente RIEPILOGO Notifica il codice di accesso al paziente Paziente inserito correttamente! Condividi questo codice di accesso con il paziente. Dovrà utilizzarlo per accedere all'app "sAPPort Paziente" dal dispositivo che corrisponde a questo numero di telefono Codice DOEBEO Cellulare +39) 123 4567852 CONDIVIDI INSERISCI NUOVO PAZIENTE Ro Ŧ Ada Ŋ Home

PAGINA 28

#### RIEPILOGO

A questo punto comparirà una schermata di questo tipo. Sotto alla dicitura "CODICE" comparirà un codice che dovrà essere comunicato al nuovo paziente, che unitamente al suo numero di cellulare, comporranno le credenziali che gli permetteranno di accedere alla corrispondente app "PAZIENTE"

Il tasto "condividi" permette di inviare tramite smartphone i dati al paziente con le impostazioni del proprio smartphone

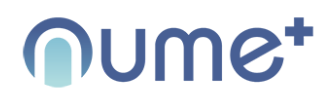

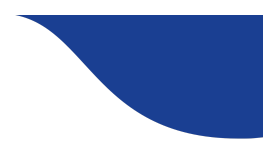

#### Questionari

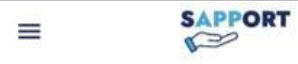

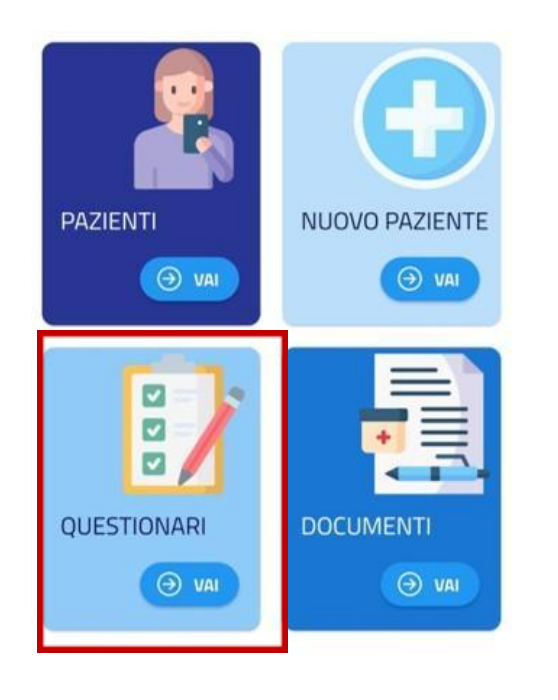

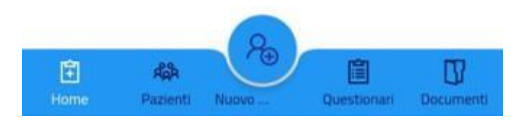

Selezionando il riquadro "QUESTIONARI", dopo aver selezionato il paziente desiderato, sarà possible visualizzare i questionari che il paziente ha già compilato

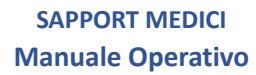

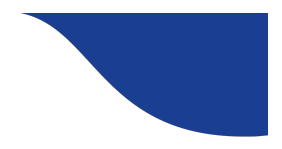

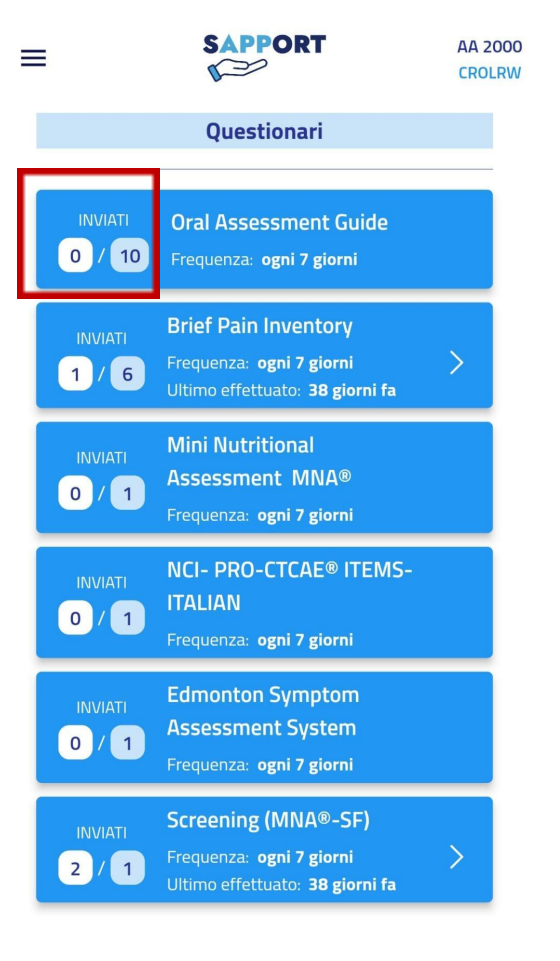

Final Restance of the second second s

PAGINA 30

Questi sono i questionari che ha compilato il paziente selezionato precedentemente

Il dato evidenziato rileva il numero dei questionari che sono stati compilati a fronte del numero dei questionari che il paziente avrebbe dovuto compilare dal momento in cui gli è stato assegnato un account, ad oggi. Selezionando il singolo questionario, è possibile visualizzare i dati immessi dal paziente

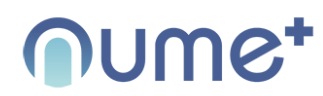

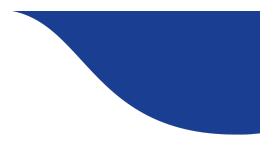

# SAPPORT MV 1989 PRZVQG Questionari Visualizza Ultimo effettuato ULTIMO EFFETTUATO

#### Esporta

Screening (MNA®-SF) 15 aprile 2022

| A. Perdita<br>dell'appetito               | Grave calo dell'apporto alimentare                                |
|-------------------------------------------|-------------------------------------------------------------------|
| B. Perdita di peso<br>recente             | Non sa                                                            |
| C. Motricità                              | In grado di alzarsi dal letto/dalla<br>poltrona, ma non di uscire |
| D. Malattie acute o<br>stress psicologici | Si                                                                |
| E. Problemi<br>neuropsicologici           | Demenza o depressione grave                                       |
| F. IMC                                    | IMC inferiore a 19                                                |

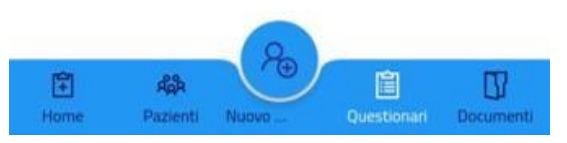

La videata successiva, mostra l'ultimo questionario effettuato dal paziente.

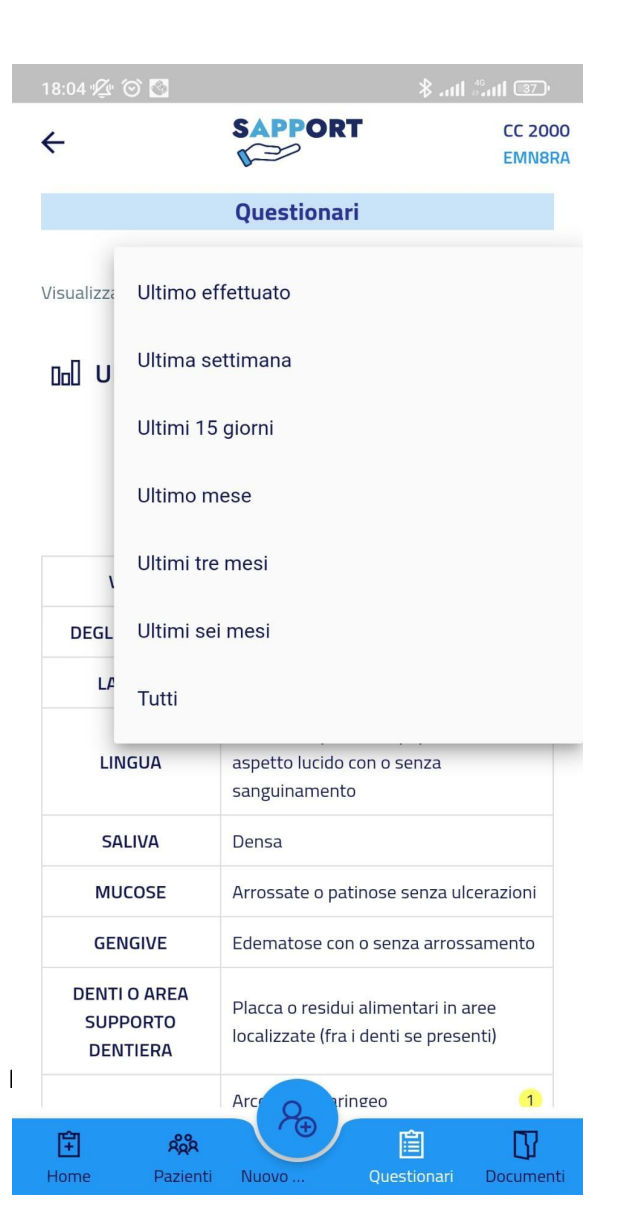

#### SAPPORT MEDICI Manuale Operativo

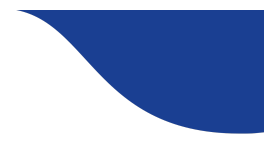

Selezionando "ultimo effettuato" o la freccia che punta verso il basso, è possibile scegliere il lasso di tempo da prendere in considerazione per la visualizzazione

Se si seleziona un lasso di tempo che comprende più questionari, verranno visualizzati tutti i questionari all'interno del lasso di tempo, in sequenza.

![](_page_32_Figure_1.jpeg)

#### Screening (MNA®-SF)

17 maggio 2022

| C. Motricità | In grado di alzarsi dal letto/dalla<br>poltrona, ma non di uscire |
|--------------|-------------------------------------------------------------------|
|--------------|-------------------------------------------------------------------|

![](_page_32_Figure_5.jpeg)

#### SAPPORT MEDICI Manuale Operativo

![](_page_32_Picture_7.jpeg)

I questionari sono composti da domande. E' possibile visualizzare tutte le risposte fornite nel tempo ad una singola domanda, estrapolandole da tutti i questionari compilati, selezionandola dal campo "visualizza". (in questo caso, è stato scelto di visualizzare tutte le risposte alla domanda "Motricità"

#### SAPPORT MEDICI Manuale Operativo

![](_page_33_Picture_2.jpeg)

![](_page_33_Figure_3.jpeg)

#### 🖸 Esporta

![](_page_33_Figure_5.jpeg)

Edmonton Symptom Assessment System 31 marzo 2022

![](_page_33_Figure_7.jpeg)

Alcune domande prevedono che il paziente risponda con un numero. In questo caso, se verranno selezionati più questionari, questi numeri verranno visualizzati attraverso un grafico. Se il campo "visualizza" sarà selezionato soltanto con un tipo di risposta, il valore della risposta sarà rappresentato da una singola linea. Se invece verrà selezionato "tutti" nel campo "visualizza" verranno visualizzate tutte le linee di progressione del dato, con accanto la legenda; come si vede in figura.

![](_page_34_Picture_0.jpeg)

![](_page_34_Picture_2.jpeg)

# 17:05 1/2 O II ★ .atll .atll ☆ 123 / ← SAPPORT MV 1989 FRZVQG Peso 0 100

#### Screening (MNA®-SF)

23 maggio 2022

![](_page_34_Figure_6.jpeg)

In calce ad ogni questionario è presente il punteggio del questionario visualizzato

![](_page_35_Picture_0.jpeg)

![](_page_35_Picture_2.jpeg)

#### Documenti

![](_page_35_Picture_4.jpeg)

![](_page_35_Picture_5.jpeg)

Rome Pazienti Nuovo ... Questionari Documenti

Selezionando il riquadro "DOCUMENTI", o l'icona corrispondente nella fascia bassa della app, dopo aver selezionato il paziente desiderato, sarà possible visualizzare e inserire I documenti relativi al paziente precedentemente selezionato

# Oumet

#### SAPPORT MEDICI Manuale Operativo

![](_page_36_Picture_2.jpeg)

# MV 1989 FRZVQG PRESCRIZIONI EFFETTUATE prescrizione del 28/05/22 bob bob 23 maggio 2022 Testo della prescrizione prescrizione del 23/05/22 bob bob 23 maggio 2022 Testo della prescrizione

Dopo aver premuto "tutte le prescrizioni" o "tutti i documenti", sarà possibile visionare l'abstract dei dati inseriti. Premendo sul rettangolo della singola prescrizione, sarà possibile visionarla interamente.

Premendo sul menu col simbolo dei tre puntini, sarà possibile eliminarla, se lo si ritiene opportuno.

Queste procedure sono identiche nel caso della categoria "documenti"

![](_page_36_Picture_7.jpeg)

![](_page_37_Picture_0.jpeg)

![](_page_37_Picture_2.jpeg)

SAPPORT MV 1989 ← P **PRESCRIZIONI EFFETTUATE** prescrizione del 23/05/22 bob bob 23 maggio 2022 lorem ipsum Ê Ŋ Ê മ്റ്റ്റ Home Pazienti Nuovo paziente Questionari

Come abbiamo detto, premendo l'abstract della prescrizione potremo visualizzarne il contenuto per esteso. Come evidenziato in figura

#### SAPPORT MEDICI Manuale Operativo

![](_page_38_Picture_2.jpeg)

![](_page_38_Figure_3.jpeg)

Come abbiamo detto, premendo il tasto "+" potremo inserire un nuovo allegato. Dopo averlo premuto, questa videata ci chiederà se vogliamo inserire una prescrizione o un documento. Basterà premere l'icona corrispondente per proseguire con l'inserimento

![](_page_39_Picture_0.jpeg)

![](_page_39_Picture_2.jpeg)

| ←                   |                                    | <b>3FYODG</b> |
|---------------------|------------------------------------|---------------|
| Inserisci documento |                                    |               |
|                     | Seleziona di<br><b>1 giugno 20</b> | ata           |
| Titolo              |                                    |               |
| Testo docur         | nento                              |               |

A questo punto, potremo scrivere il titolo (del documento, in questo caso) e il testo. Dopodiché, premendo il tasto "salva" questi dati entreranno a far parte della nostra personale cartella clinica del paziente.

E' possibile allegare un documento PDF, una immagine o una foto scattata al momento premendo il simbolo "+" in basso a destra

![](_page_39_Picture_6.jpeg)

🖹 SALVA

![](_page_40_Picture_0.jpeg)

![](_page_40_Picture_2.jpeg)